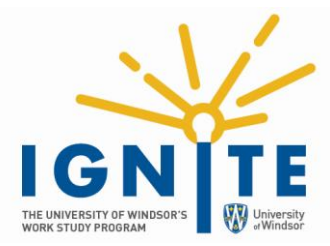

## **INTERVIEW STREAM INSTRUCTIONS**

## Follow these instructions to include a link to your Interview Stream recording in your Ignite application package.

Step 1: From your Interview Stream dashboard, click "Watch my Interview".

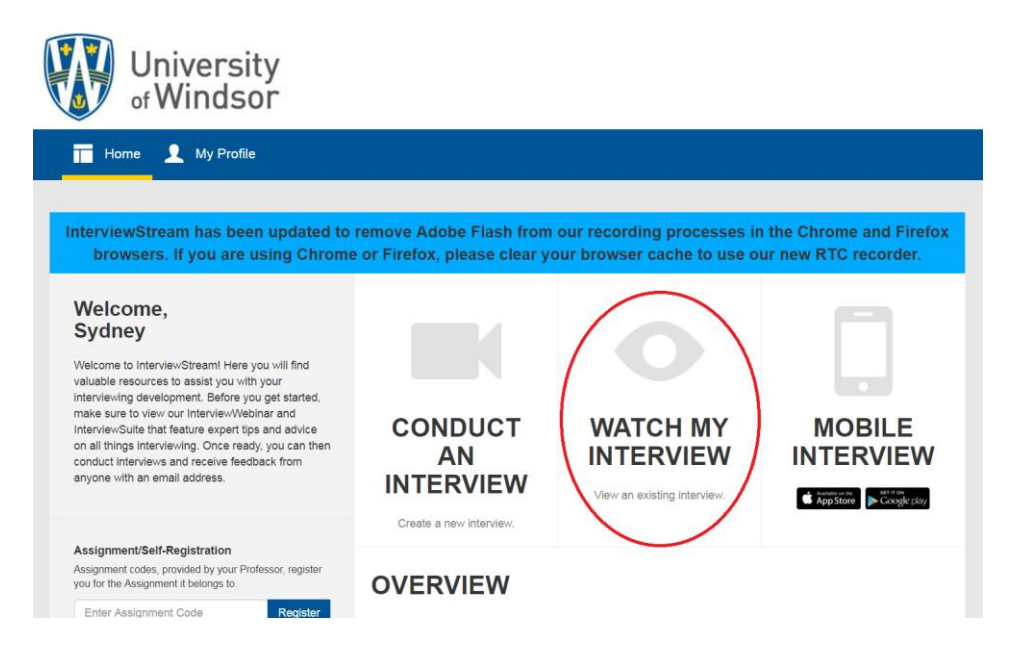

**Step 2:** Using the "Interviews" dropdown, select "Ignite Work Study Interview" (if you have recorded multiple interviews, make sure to select the interview you want your potential employer to see).

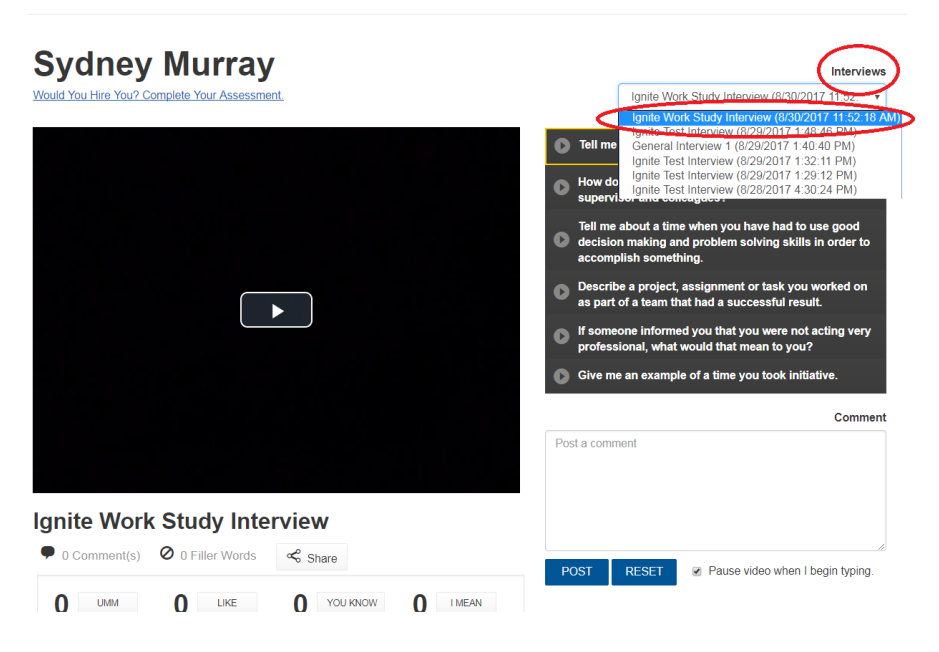

**Step 3:** Click the "Share" button located under the video player.

| Sydney Murray                                 | Interviews                                                                                                    |
|-----------------------------------------------|----------------------------------------------------------------------------------------------------|
| Would You Hire You? Complete Your Assessment, | Ignite Work Study Interview (8/30/2017 11:52:***                                                                                      |
|                                               | Tell me about yourself.                                                                                                    |
|                                               | How do you establish good communication with your<br>supervisor and colleagues?                                                       |
|                                               | Tell me about a time when you have had to use good<br>decision making and problem solving skills in order to<br>accomplish something. |
|                                               | Describe a project, assignment or task you worked on<br>as part of a team that had a successful result.                               |
|                                               | If someone informed you that you were not acting very professional, what would that mean to you?                                      |
|                                               | Give me an example of a time you took initiative.                                                                                     |
|                                               | Comment                                                                                                    |
|                                               | Post a comment                                                                                                    |
|                                               |                                                                                                    |
| Ignite Work Study Interview                   |                                                                                                    |
| D Comment(s) Ø D Filler Words Share           | ROST RESET Revenue video when I begin typing                                                                                          |
|                                               | abb hab hab hab hab hab hab hab hab                                                                                                   |

**Step 4:** Select the "Link" tab to generate a public link that you can copy and paste.

| Sydney Mur                        |                                                                                                    |       | Inforviouro                                                                  |
|-----------------------------------|----------------------------------------------------------------------------------------------------|-------|------------------------------------------------------------------------------|
| Would You Hire You? Complete Your | interviewstream                                                                                            | ×     | Study Interview (8/30/2017 11:52: •                                          |
|                                   | SHARE VIDEO                                                                                                |       |                                                                              |
|                                   | Share all videos Hide Comments/Assessments                                                                 |       |                                                                              |
|                                   | Email                                                                                                    |       | n good communication with your<br>agues?                                     |
|                                   | Ignite Work Study Interview                                                                                |       | when you have had to use good<br>I problem solving skills in order to<br>ng. |
|                                   | (Created: 8/30/2017 3:49:46 PM)<br>Click "Generate Link" to view the link that will point directly to this |       | issignment or task you worked on thad a successful result.                   |
|                                   | Generate Link                                                                                              |       | l you that you were not acting very<br>rould that mean to you?               |
|                                   | The link below can be copied and pasted if you wish to share this<br>interview manually.                   |       | of a time you took initiative.                                               |
|                                   |                                                                                                    |       | Comment                                                                      |
|                                   | Close                                                                                                    |       |                                                                              |
| Ignite Work Study                 | Interview                                                                                                  | -     |                                                                              |
| ● 0 Comment(s) Ø 0 Filler \       | Nords Share                                                                                                |       |                                                                              |
|                                   | KE O YOU KNOW O I MEAN                                                                                     | RESET | Pause video when I begin typing.                                             |

**Step 5:** After clicking the "Link" tab, click the "Generate Link" button.

| You Hire You? Complete Your | 💣 intervie                                                           | wstream                                                    | Study Interview (8/30/2017 1                                        | 1:52: •         |
|-----------------------------|----------------------------------------------------------------------|------------------------------------------------------------|---------------------------------------------------------------------|-----------------|
|                             | SHARE VIDEO                                                          |                                                            |                                                                     |                 |
|                             | <ul><li>Share all videos</li><li>Hide Comments/Assessments</li></ul> |                                                            | err.<br>h good communication with                                   | your            |
|                             | Email                                                                | Link                                                       | agues?                                                              |                 |
|                             | Ignite Work Study Interview                                          |                                                            | when you have had to use g<br>I problem solving skills in or<br>ng. | lood<br>rder to |
|                             | Click "Generate Link" to view the link                               | issignment or task you work<br>It had a successful result. | ed on                                                               |                 |
| Generate Link               |                                                                      |                                                            | l you that you were not actin<br>rould that mean to you?            | ig very         |
|                             | The link below can be copied and past interview manually.            | of a time you took initiative.                             |                                                                     |                 |
|                             |                                                                      |                                                            |                                                                     | Commen          |
|                             |                                                                      |                                                            |                                                                     |                 |
|                             | Close                                                                |                                                            |                                                                     |                 |

**Step 6:** Copy the link from the text field. To copy, press and hold Ctrl (the control key) on the keyboard and then press the C on the keyboard, or right click your mouse and select "Copy".

| Sydnoy Mur                        |                                                                                                    |       |  |                                                                              |
|-----------------------------------|----------------------------------------------------------------------------------------------------|-------|--|------------------------------------------------------------------------------|
| Syuney Mul                        | <b>D</b>                                                                                                    |       |  | Interviews                                                                   |
| Would You Hire You? Complete Your | Juid You Hire You? Complete Your.                                                                                                    |       |  |                                                                              |
|                                   | SHARE                                                                                                    | VIDEO |  |                                                                              |
|                                   | ) Share all videos                                                                                                    |       |  | н.<br>                                                                       |
|                                   | Hide Comments/Assessments                                                                                                    |       |  | h good communication with your<br>aques?                                     |
|                                   | Email                                                                                                    | Link  |  | when you have had to use need                                                |
|                                   | Ignite Work Study Interview                                                                                                    |       |  | when you have had to use good<br>I problem solving skills in order to<br>ng. |
|                                   | (Created: 8/30/2017 3:49:46 PM)<br>Click "Generate Link" to view the link that will point directly to this                                         |       |  | ssignment or task you worked on<br>t had a successful result.                |
|                                   | Generate Link                                                                                                    |       |  | you that you were not acting very<br>rould that mean to you?                 |
|                                   | The link below can be copied and pasted if you wish to share this<br>Interview manually.<br>http://uwindsor.interviewstream.com/link/?P2W3zvAYCTCD |       |  | of a time you took initiative.                                               |
|                                   |                                                                                                    |       |  | Comment                                                                      |
|                                   | Close                                                                                                    |       |  |                                                                              |
| Ignite Work Study                 | Interview                                                                                                    |       |  |                                                                              |

**Step 7:** Paste the link into the "Interview Stream Link" document (found on mySuccess) and upload as part of your application package.